#### Step 1 - Download ttdsoft encryptor and players for Windows, Android and Mac

- Download ttdsoft encryptor and players [Windows, Android and Mac] from this page link
   <u>https://www.copyprotect.in/how-to-protect-mac-android-win-ios-usb-drive</u>
- From 1) ttdsoft encryptor

https://ttdsoft.in/players/

2) ttdsoft players for Windows, Android and Mac <u>https://ttdsoft.in/download/</u>

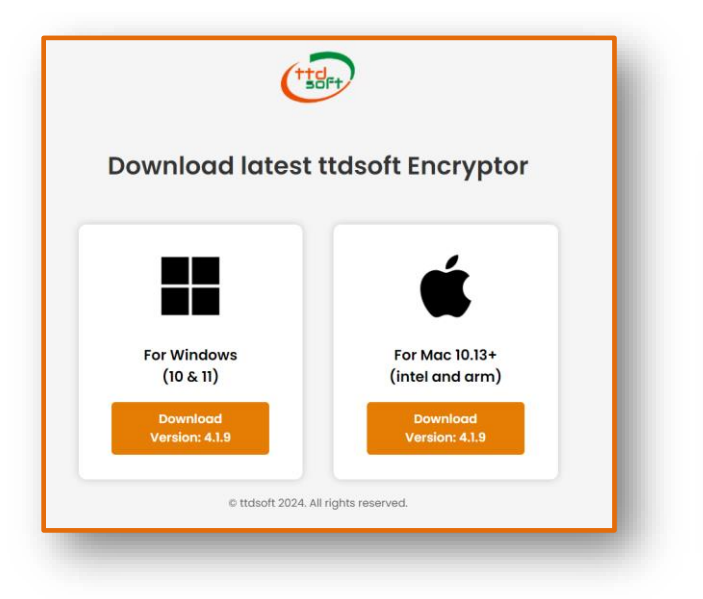

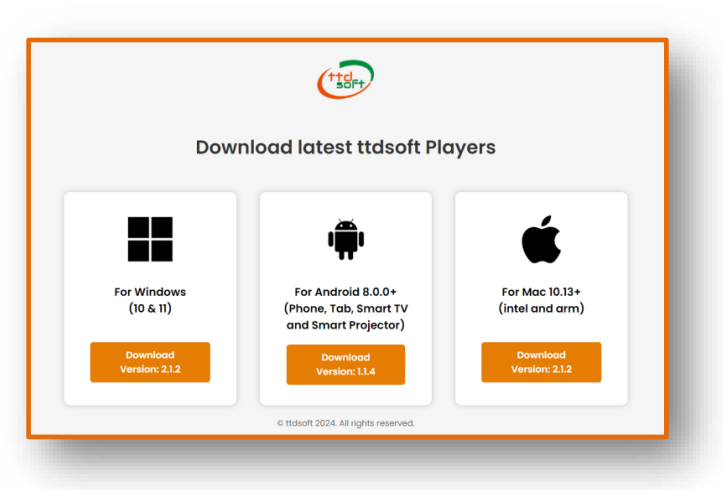

After download you will get these 4nos files in your PC

| Name                                 | Date modified      | Туре        | Size       |
|--------------------------------------|--------------------|-------------|------------|
| ttdsoft_encryptor_offline_latest.exe | 07-Aug-24 02:50 PM | Application | 146,264 KB |
| ttdsoft_player_android_latest.apk    | 26-Aug-24 09:40 AM | APK File    | 13,702 KB  |
| ttdsoft_player_mac_2.1.2.dmg         | 02-Sep-24 07:29 PM | DMG File    | 197,928 KB |
| btdsoft_player_win_installer.exe     | 02-Sep-24 07:24 PM | Application | 12,231 KB  |
|                                      |                    |             |            |
|                                      |                    |             |            |
|                                      |                    |             |            |

We recommend put these 4 no's files in two folders
 Folder 1 – ttdsoft\_encryptor – Copy file "ttdsoft encrytor\_offline\_latest.exe" in this folder
 Folder 2 – Players for all – Copy all 3 no's players [Windows,Android and Mac ] files in this folder

# Step 2 - Install ttdsoft encryptor in your Windows PC [ or MAC PC ]

• From Folder" ttdsoft\_encryptor " install file "ttdsoft encrytor\_offline\_latest.exe" in Windows PC [ or in Mac Computer ]

| Name                                 | Date modified      | Туре        | Size    |
|--------------------------------------|--------------------|-------------|---------|
| ttdsoft_encryptor_offline_latest.exe | 07-Aug-24 02:50 PM | Application | 146,264 |

| 📒 ttdsof | ft Encryptor Setup      | _ | - |   | $\times$ |
|----------|-------------------------|---|---|---|----------|
| 2        | Installing, please wait |   |   |   |          |
| _        |                         |   |   |   |          |
|          |                         |   |   | _ | _        |
|          |                         |   |   |   |          |

• After installation this icon on desktop of pc will appear called ttdsoft encryptor

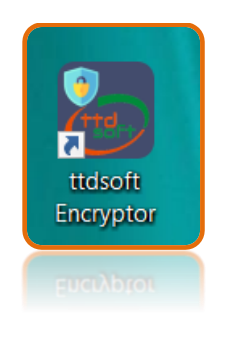

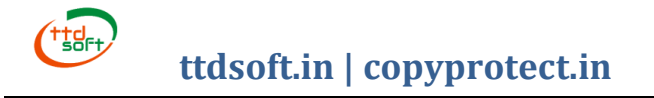

#### Step 3 - Know ttdsoft encryptor

3-1. Click on icon of ttdsoft encryptor.

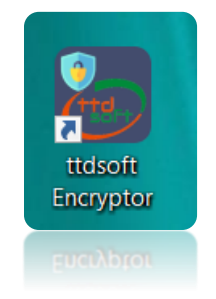

3-2. First time, secure secret code screen will appear.

| About Encryptor How to Use Do | wnload Players Troublesh |                        | 2         |  |
|-------------------------------|--------------------------|------------------------|-----------|--|
| (TISH)                        | ttdsoft Er               |                        | 2         |  |
|                               |                          |                        |           |  |
|                               | Visit ttdsof             | t.in 🗗                 |           |  |
|                               |                          |                        |           |  |
|                               |                          |                        |           |  |
|                               |                          |                        |           |  |
| Choose a                      | secure Secret C          | ode and rememb         | er it.    |  |
| This secret cod               | e will be used to end    | crypt files and create | USB drive |  |
|                               | protect                  | ion.                   |           |  |
|                               |                          |                        |           |  |
|                               | Secret Code              | Show                   |           |  |
|                               |                          |                        |           |  |
|                               |                          |                        |           |  |
|                               | Save Sector              | ret Code               |           |  |
|                               |                          |                        |           |  |

3-3. Put your secret code and writes it down, in safe and secret place It is a very **important code**, as with use of this code encryption of Your digital content will be done.

| This see | ret code will be used to | encrypt files and | d create USB drive |  |
|----------|--------------------------|-------------------|--------------------|--|
|          | prote                    | ection.           |                    |  |
|          |                          |                   |                    |  |
|          | •••••                    | Sho               | N                  |  |
|          | Save S                   | Secret Code       |                    |  |

3-4. Now click on "Save Secret Code".

3-5. After saving "Secret Code", this screen will appear

|                         | Visit ttdsoft.in         |                   |
|-------------------------|--------------------------|-------------------|
| тав 1                   | тав 2                    | тав               |
| Bind to USB Drive       | Video/Audio<br>Encryptor | PDF Encryptor     |
| License<br>Remaining: 0 | Enter License code       | • License         |
| Format USB Drives to F. | AT32 using this tool:    | B Format Tool     |
| C Refresh USB           | Drive Info: No USB Foun  | d                 |
| Add Validity:           | C Update Validity        |                   |
| File ID to Bind         | ttdsoft                  | Bind to USB Drive |
| Demo Mode               |                          |                   |
|                         |                          |                   |

Here there are three Tabs Tab 1) Bind to USB Tab 2) Video / Audio encryptor Tab 3) PDF encryptor

3-6. Adding of licenses can be done here

| License<br>Remaining: | 0 | Enter License code | 🔁 License |
|-----------------------|---|--------------------|-----------|
| Remaining.            |   |                    |           |

3-7. Know Tab 2) Video / Audio encryptor

|                    |                    | Visit ttdsoft.in ca                                                |                                 |
|--------------------|--------------------|--------------------------------------------------------------------|---------------------------------|
| Bind to US         | B Drive            | Video/Audio<br>Encryptor                                           | PDF Encryptor                   |
| File(s) ID:        | ttdsoft            |                                                                    |                                 |
|                    |                    | Select Video/Audio Files:                                          |                                 |
| Choose File        | es No file ch      | nosen                                                              |                                 |
| C                  | Make Vide<br>Note: | o/Audio Compatible with Player<br>Will take longer time to encrypt | s (Recommended)<br>based on CPU |
| Total Progress: 09 | 6                  |                                                                    |                                 |
|                    |                    |                                                                    |                                 |

This is used to encrypt your video and audio with 1- Secret Code [given already] 2- File(s)-ID

3-8. here, give File(s)-ID [used for encryption] for your audio and video files It will be your extension file name of your encrypted files In DEMO mode - it is "ttdsoft " [ can not be changed ] For PAID mode - it can be anything [ like your company name ]

| File(s) ID: | ttdsoft |  |
|-------------|---------|--|
|             |         |  |

3-9. here, choose your file or many files for encryption.

| Select Video/Audio Files:   |  |
|-----------------------------|--|
| Choose Files No file chosen |  |

3-10. Switch on this, if you want your files should encrypt as well as covert [Make Video/Audio Compatible] also.

| Make Video/Audio Compatible with Players (Recommended)<br>Note: Will take longer time to encrypt based on CPU |  |
|----------------------------------------------------------------------------------------------------|--|
| 🔒 Encrypt                                                                                                    |  |
|                                                                                                    |  |

3-11. these are two progressive bar of files encryption.

| Total Progress: 0% |  |  |   |
|--------------------|--|--|---|
|                    |  |  |   |
|                    |  |  | - |

3-12. Know Tab 3) PDF encryptor

This is used to encrypt your PDF files with

- 1- Secret Code [given already]
- 2- File(s)-ID

| MO] ttdsoft Encryptor v.4.1.9<br>Encryptor How to Use Downko | ad Players Troubleshoot  | - 🗆 X         |
|--------------------------------------------------------------|--------------------------|---------------|
| 🐵 t                                                          | tdsoft Encrypto          | DEMO          |
|                                                              | Visit ttdsoft.in ₽       | тав 3         |
| Bind to USB Drive                                            | Video/Audio<br>Encryptor | PDF Encryptor |
| File(s) ID: ttdsoft                                          |                          |               |
|                                                              | Select PDF Files:        |               |
| Choose Files No file of                                      | chosen                   |               |
| fotal Progress: 0%                                           | 🔒 Encrypt                |               |
|                                                              |                          |               |
|                                                              |                          |               |
|                                                              |                          |               |

3-13. here, give File(s)-ID [used for encryption] for your PDF files It will be your extension file name of your encrypted files In DEMO mode - it is "ttdsoft "[cannot be changed] For paid mode - it can be anything [like your company name]

| File(s) ID: | ttdsoft |  |
|-------------|---------|--|
|             |         |  |

3-14. here, choose one or many PDF files for encryption. And encrypt these files.

|             | Select PDF Files: |  |
|-------------|-------------------|--|
| Choose File | s No file chosen  |  |
|             | 🔒 Encrypt         |  |
| -           |                   |  |

3-15. This is a progressive bar of PDF files encryption.

| Total Progress: 0% |  |  |   |
|--------------------|--|--|---|
|                    |  |  |   |
|                    |  |  | - |

#### `3-16. Know Tab-1 Bind to USB Drive

| TAB Video/Audic<br>Bind to USB Drive Encryptor | PDF Encryptor     |
|------------------------------------------------|-------------------|
|                                                | 21                |
| License<br>Remaining: 0 Enter License code     | C License         |
| Format USB Drives to FAT32 using this tool:    | 🛱 USB Format Tool |
| C Refresh USB Drive Info: No USB               | 3 Found           |
| Add Validity: 🕥 🛛 Update Valid                 | lity              |
| File ID to Bind ttdsoft                        | Bind to USB Drive |
| Demo Mode                                      |                   |
|                                                |                   |

3-17. this is formatting tool for USB Drive For working USB Drive, use this tool to format USB Drive of any size to FAT32

|                        | Format USB Drives to FAT32                                                                                                    | ! using this tool:                                                                                                    | 🛱 USB Format Tool                                                                                                    |                                                              |                                             |
|------------------------|----------------------------------------------------------------------------------------------------|----------------------------------------------------------------------------------------------------|----------------------------------------------------------------------------------------------------|--------------------------------------------------------------|---------------------------------------------|
| 3-18. C<br>1<br>1<br>1 | Click on "Refresh "<br>.To know about USI<br>a.USB Drive letter [<br>b.USB is branded o<br>c.USB Drive hardwa<br>2.This is also used f<br>When click on it, a<br>This hidden folder<br>2a.Copying encrypt<br>2b.This folder is not<br>This hidden folde | B drive<br>D:,E:,F: ] and<br>r unbranded<br>are serial no<br>or creating Hi<br>folder .data [<br>is use for<br>ed Videos, Au<br>be accessed<br>er works like u | d Size of USB<br>(GENERIC)<br>idden folder [ .data ]<br>hidden folder ] will b<br>udio and PDF files<br>by user, so deleting<br>undeletable folder. | in your USB driv<br>be created in you<br>g this folder and f | e<br>r drive<br>iles in it is not possible. |
| Γ                      | ି Refresh USB                                                                                                    | Drive<br>Info:                                                                                                    | Open Hidden Folder (U     D:\ (58.98 GB)     6f0e9e1 (CENED                                                                                         | Indeletable)                                                 |                                             |

6f0c8e61 (GENERIC)

| USB DRIV | /E (D:) > .da | ta                    |  |
|----------|---------------|-----------------------|--|
| ^        | Name          |                       |  |
| *        |               | This folder is empty. |  |
|          |               |                       |  |

- **3-19.** This button is used to add Validity of your encrypted digital content in USB drive This validity can be added
  - 1) At the time of "Bind to USB drive
  - 2) After "Bind to USB drive" also [without spending license]

| Add Validity: 🕥 C Update Validity | Add Validity: 💽 2024-10-03 🛛 Update Validity |
|-----------------------------------|----------------------------------------------|
|                                   |                                              |

3-20. This is a File(s)-ID

In Demo mode it is "ttdsoft "- cannot be changed. In Paid [Full ] mode - it is assigned by admin [owner] of digital content like Video, Audio and PDF at this of encryption.

| File ID to Bind tt | dsoft | Bind to USB Drive |
|--------------------|-------|-------------------|
|--------------------|-------|-------------------|

3-21.Here is a "Bind to USB Drive" button

By clicking it, your encrypted files [Videos, Audio and PDF files] will be bind with USB Drive hardware serial no and will play with this USB Drive only.

# More information

#### Here you will get

- 1. Software name ttdsoft encryptor
- 2. Software working mode DEMO [As per license it can be " Premium" or "Pro " ]
- 3. Our Site ttdsoft.in
- 4. About Encryptor Change Secret code, about this encryptor, Quit
- 5. Download Players All Players for Windows, Android and Mac
- 6. How to Use Videos and PDF
- 7. Troubleshoot Diagnose trouble if problem comes in software [ for us only ]

#### Please Note - Change Secret code can be done here

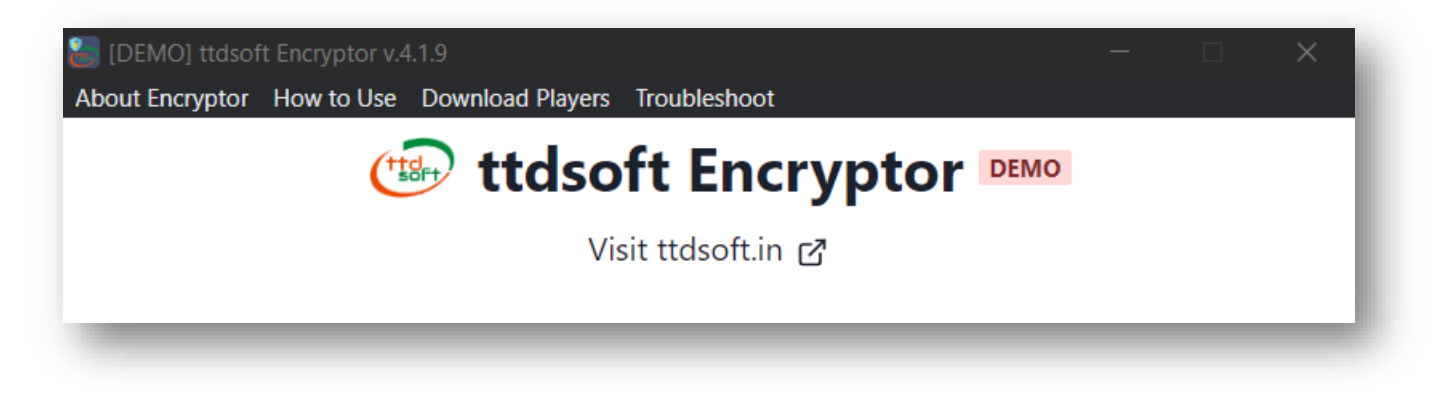

# ttdsoft.in | copyprotect.in

# ttdsoft - WA Premium and WAM Pro

#### Step 4 – Encrypt Video and Audio files with ttdsoft encryptor

4-1.For encryption of video and audio files, first we put all our video and audio files in two foldersFolder 1 - videos for demo and Folder 2- audios for demo.

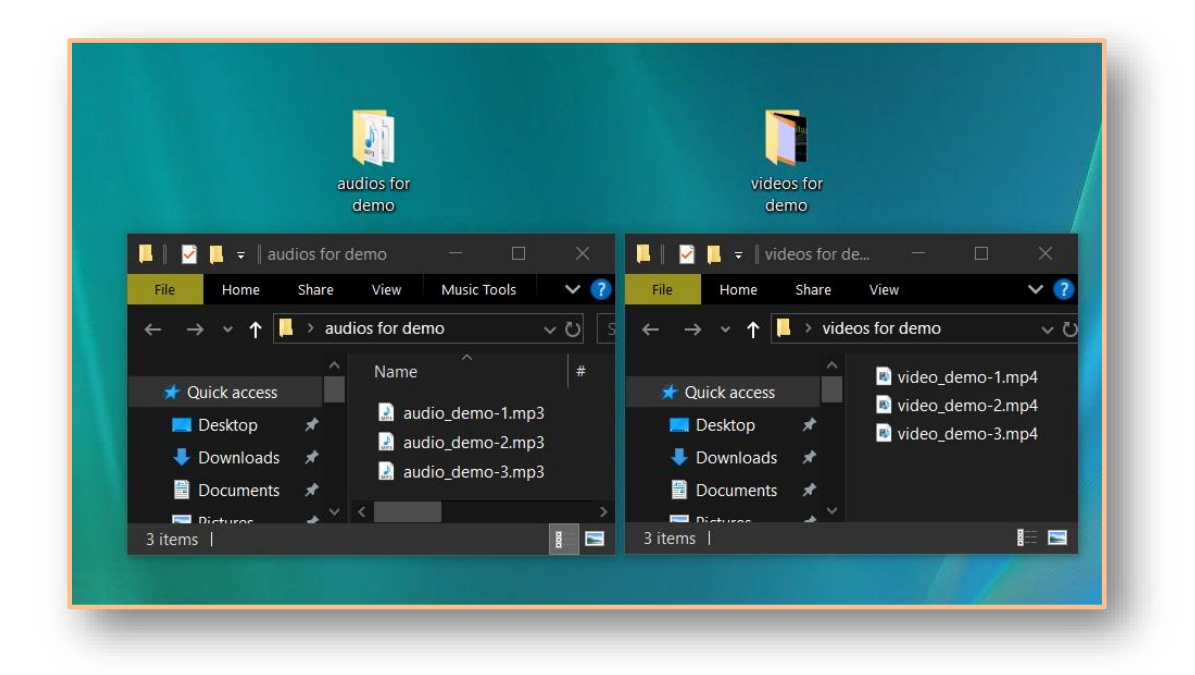

4-2.Now click on icon, ttdsoft encryptor and set secret code like company name "ttdsoft-ts" and write it down in a safe place as this secret code will be used for later encryption of PDF files and "Bind to USB". And click on **Save Secret Code**.

| 10        |
|-----------|
|           |
|           |
|           |
|           |
| per it.   |
| USB drive |
|           |
|           |
|           |
|           |
|           |

4-3.Go to Tab-2 video/audio encryptor, We will click on choose files and choose folder "video for demo"

| Bind to USB Drive   | Encryptor                                                                      | DDE From mitor                                                                                         |                                                |                      |
|---------------------|--------------------------------------------------------------------------------|----------------------------------------------------------------------------------------------------|------------------------------------------------|----------------------|
|                     |                                                                                | $\leftarrow$ $\rightarrow$ $\checkmark$ $\uparrow$ $\blacksquare$ $\land$ Desktop $>$ videos for demo  |                                                |                      |
| File(s) ID: ttdsoft |                                                                                | Organize - New folder                                                                                  | B:B: ▼                                         | • ?                  |
|                     | Select Video/Audio Files:                                                      | I files ★ ^                                                                                            |                                                |                      |
| Choose Files No fil | e chosen                                                                       | Documents                                                                                              |                                                |                      |
| Make<br>No          | Video/Audio Compatible with Players<br>ote: Will take longer time to encrypt b | <ul> <li>Downloads</li> <li>Music</li> <li>Pictures</li> <li>Videos</li> <li>Local Disk (C)</li> </ul> |                                                |                      |
| Total Progress: 0%  |                                                                                | ← USB DRIVE (D:)<br>← USB DRIVE (D:)                                                                   |                                                |                      |
|                     |                                                                                | File name: "video_demo-3.mp4" "                                                                        | video_demo-1 > Custom Files (*.ogm;*.w<br>Open | vmv;*.mp ~<br>Cancel |

4-4. Here we will select all videos files, Now we will encrypt all videos by click on Encrypt button

| Choose Files | 3 files                                                                                                    |
|--------------|----------------------------------------------------------------------------------------------------|
|              | Make Video/Audio Compatible with Players (Recommended)<br>Note: Will take longer time to encrypt based on CPU |
|              | 🔒 Encrypt                                                                                                    |

**4-5**. After encryption - we will open folder "videos for demo", here we find encrypted files are in Auto-Created folder, called "encrypted\_output".

| File Home Share                   | View             | ✓ ?             |        |                |             |           |
|-----------------------------------|------------------|-----------------|--------|----------------|-------------|-----------|
| ← → ∽ ↑ <mark>  &gt; video</mark> | os for demo v ひ  | Search vic      |        |                |             |           |
| 📌 Quick access                    | encrypted_output | 📙 🛛 🗹 📒 🗢 🛛 enc |        |                |             | ×         |
| 💻 Desktop 🛛 🖈                     | video_demo-1.mp4 | File Home       | Share  | View           |             | ~ ?       |
| 🖊 Downloads 🛛 🖈                   | video_demo-3.mp4 | ← → × ↑ 🖡       | > vide | o > encrypted  | ~ Ü         | Search en |
| 🗄 Documents 🖈                     |                  |                 |        | Name           |             |           |
| 🔚 Pictures 🛛 🖈                    |                  | 📌 Quick access  |        |                |             |           |
| 📙 files 🛛 🖈                       |                  | 💻 Desktop       | *      | video_demo-1.n | np4.ttdsoft |           |
| This DC                           |                  | 🖊 Downloads     | *      | video_demo-2.n | np4.ttdsoft |           |
| 3D Objects                        |                  | Documents       | *      | Video_demo-s.n | np4.ttusoft |           |
|                                   |                  | Pictures        | *      |                |             |           |
|                                   |                  | 📙 files         | *      |                |             |           |
| Documents                         |                  |                 |        | <              |             |           |
| Downloads                         |                  | 3 items         |        |                |             |           |
| Filenis   Fileni selected         |                  |                 |        |                |             |           |

Note - these encrypted videos files are with extension name of File(s)- ID [.ttdsoft]

**4-6.** Now, we will encrypt audio files by click on choose files and choose folder "audios for demo ",Here we will select all audio files and encrypt these files.

| Bind to USB Drive Video/Audio PDF Enc                                                                                                 | ryptor                                                                                                    |
|----------------------------------------------------------------------------------------------------|----------------------------------------------------------------------------------------------------|
| File(s) ID: ttdsoft Select Video/Audio Files:                                                                                         | Image: Share         View         Music Tools         ✓         ✓           File         Home         Share         View         Music Tools         ✓         ✓         ✓         ✓         ✓         ✓         ✓         ✓         ✓         ✓         ✓         ✓         ✓         ✓         ✓         ✓         ✓         ✓         ✓         ✓         ✓         ✓         ✓         ✓         ✓         ✓         ✓         ✓         ✓         ✓         ✓         ✓         ✓         ✓         ✓         ✓         ✓         ✓         ✓         ✓         ✓         ✓         ✓         ✓         ✓         ✓         ✓         ✓         ✓         ✓         ✓         ✓         ✓         ✓         ✓         ✓         ✓         ✓         ✓         ✓         ✓         ✓         ✓         ✓         ✓         ✓         ✓         ✓         ✓         ✓         ✓         ✓         ✓         ✓         ✓         ✓         ✓         ✓         ✓         ✓         ✓         ✓         ✓         ✓         ✓         ✓         ✓         ✓         ✓         ✓         ✓         ✓         ✓ <td< th=""></td<> |
| Choose Files 3 files<br>Make Video/Audio Compatible with Players (Recommended)<br>Note: Will take longer time to encrypt based on CPU | Desktop     A     audio_demo-1.mp3     audio_demo-2.mp3     Documents     A     Pictures     files     V     <                                                                                                    |

4-7. Same encrypted\_output will be created automatically, under the folder of "audios for demo".

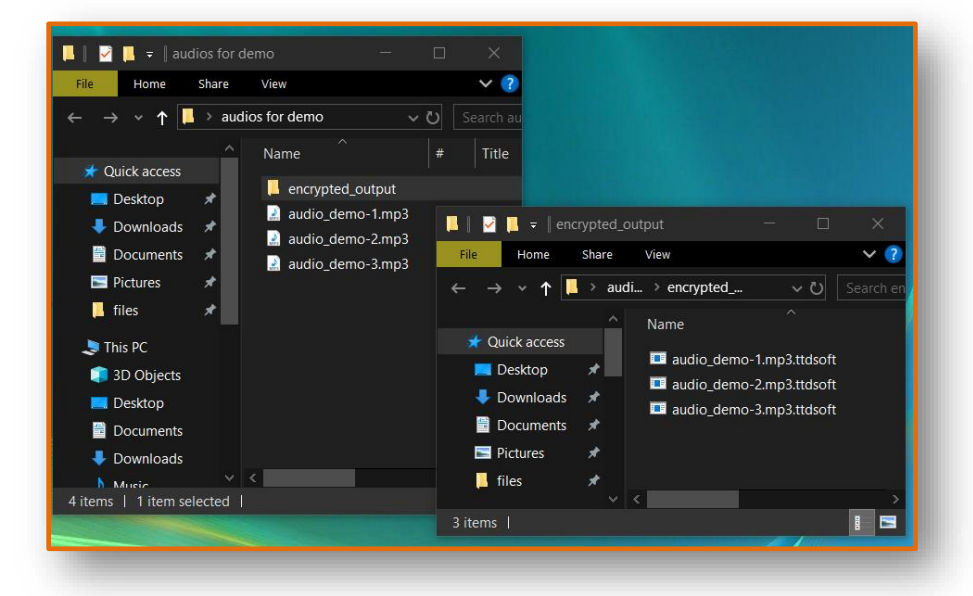

4-8.We have encrypted video and audio files for Demo,

we will put all encrypted videos and audios in one folder called "encrypted files".

|                                                                                                    | encrypted<br>files                                                                                                    |
|----------------------------------------------------------------------------------------------------|----------------------------------------------------------------------------------------------------|
| $\begin{array}{c c c c c c c c c c c c c c c c c c c $                                                                         | lies                                                                                                    |
| A Quick access     A Quick access     A Desktop     Desktop     Documents     Documents     T     Documents     Pictures     X | Name   I encrypted_audios  encrypted_videos  I encrypted_videos  I encrypted_audios  I encrypted_audios  I |
| file     file       file     encrypted_videos       File     Home       Share     View                                         |                                                                                                    |
| ← → ~ ↑ <mark>↓</mark> > encry > encryptec<br>^ Name<br>★ Quick access                                                         | dVame Name Name Name Name Name Name Name N                                                                                                    |
| Desktop      Desktop     Downloads     Downloads      Downloads      Downloads      Documents                                  | emo-1.mpd.ttdsoft Documents #<br>emo-2.mpd.ttdsoft Pictures #<br>emo-3.mpd.ttdsoft files #                                                                                                    |
| I Pictures ≠                                                                                                    | 15                                                                                                    |

#### Step 5 - Do PDF encryption with ttdsoft encryptor

5-1. For encryption of PDF files, first we put our entire PDF files folder "PDFs for demo".

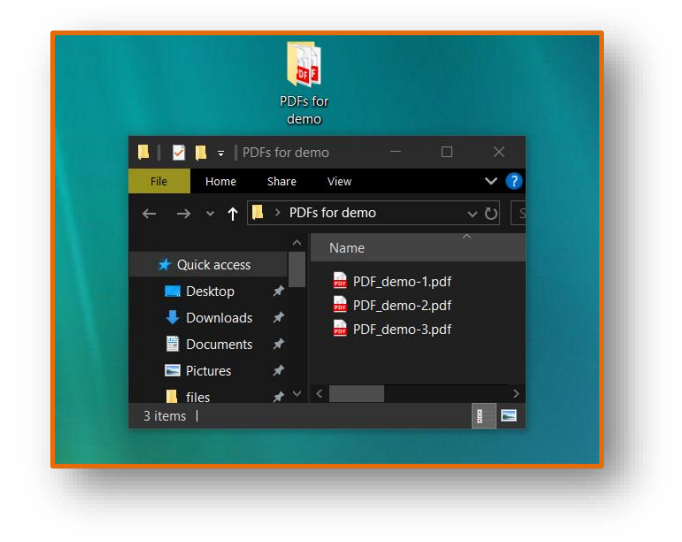

5-2.Now click on icon, ttdsoft encryptor

if software is asking for secret code, put same secret code "ttdsoft-ts" and click on save secret code. Or

go to Tab-3 PDF encryptor ,We will click on choose files and choose folder " PDFs for demo".

| Bind to US  | B Drive       | Video/Audio<br>Encryptor | PDF Encryptor                                                                                      |
|-------------|---------------|--------------------------|----------------------------------------------------------------------------------------------------|
| File(s) ID: | ttdsoft       |                          | Copen                                                                                              |
|             |               | Select PDF Files:        | ← → ♥ ↑ ▲ © Desktop → PDFs for demo ♥ ♥<br>Organize ▼ New folder<br>♥ ➡ This PC ↑ ➡ PDF_demo-1.pdf |
| Choose Fil  | es No file ch | osen                     | 3D Objects     Desktop     Documents                                                               |
|             |               | 🔒 Encrypt                | ↓ Downloads<br>File name:                                                                          |

5-3. Here we will select all pdf files, now we will encrypt all PDF files by click on Encrypt button.

| Choose Files 3 files |           |  |
|----------------------|-----------|--|
|                      | 🔒 Encrypt |  |

5-4. After encryption, we will open folder "PDFs for demo", We find encrypted files are in folder called "encrypted\_output".

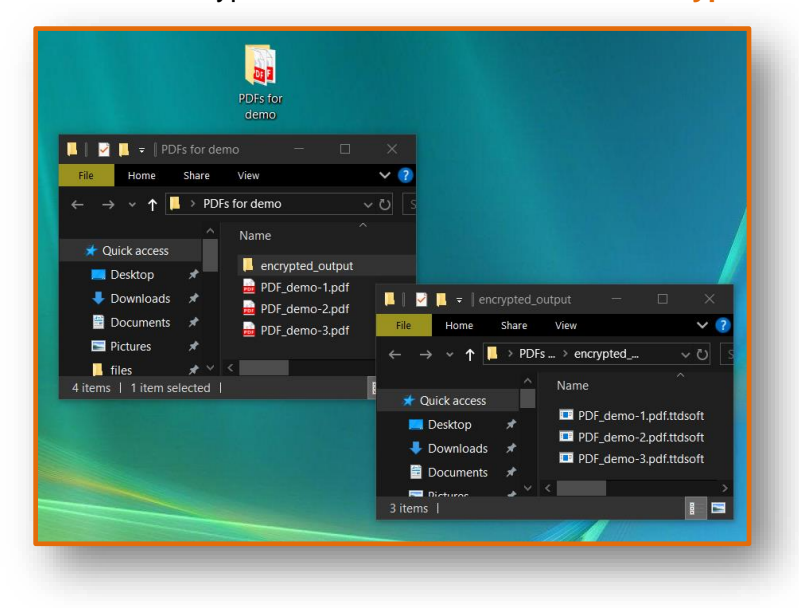

5-5.Now, we encrypted PDF files also for Demo,

We will put all encrypted PDFs in folder called "encrypted files" [Where we have put our encrypted videos and audio files for Demo].

| encrypted                                                               |                                                                                                    |
|-------------------------------------------------------------------------|----------------------------------------------------------------------------------------------------|
| Incs                                                                    | X                                                                                                    |
| File Home Share View                                                    | ✓ ②                                                                                                    |
| $\leftarrow \rightarrow \lor \uparrow$ $\blacksquare$ > encrypted files | ✓ 0 s                                                                                                    |
| Aurick access     Desktop                                               |                                                                                                    |
| Downloads     Dournents     Documents                                   | $\leftarrow \rightarrow \checkmark \uparrow \square \rightarrow \text{encry}_{\square} \rightarrow \text{encrypted}_{\square} \checkmark \heartsuit \square$                                                                                                    |
| I Pictures ★<br>I files ★                                               | Aure     Aure     Aure     Aure     Aure     Aure     Aure     Desktop     Aure     Desktop     Desktop     Aure     Desktop     Aure     Desktop     Aure     Desktop     Desktop     Desktop     Desktop     Aure     Desktop     Desktop |
| 3 items   1 item selected                                               | Documents #<br>Pictures #                                                                                                    |
|                                                                         |                                                                                                    |

#### Step 6 - Do Bind to USB Drive for encryption.

6-1.Now click on icon, ttdsoft encryptor

If software is asking for secret code, put same secret code "ttdsoft-ts" and click on save secret code Or

go to Tab-1 Bind to USB Drive.

| ind to USB Drive           | Video/Audio<br>Encryptor   | PDF Encryptor     |
|----------------------------|----------------------------|-------------------|
| License O En<br>Remaining: | iter License code          | C License         |
| Format USB Drives to FAT3  | 32 using this tool: 🛛 🛱 US | iB Format Tool    |
| ତ Refresh USB              | Drive Info: No USB Four    | d                 |
| Add Validity:              | ত Update Validity          |                   |
| File ID to Bind            | ttdsoft                    | Bind to USB Drive |
| \rm Demo Mode              |                            |                   |

**6-2.** Put your USB Drive and click the "Refresh USB" button. All information about your USB drive will appear

- 1. Drive letter E,F,G or D.
- 2. Size of USB Drive.
- 3. Hardware serial no. of USB Drive.
- 4. USB Drive is generic or branded.

| ormat USB Drives to FA | 132 using this tool: | 유 USB Format Iool                                                                                          |
|------------------------|----------------------|----------------------------------------------------------------------------------------------------|
| ට Refresh USB          | Drive<br>Info:       | <ul> <li>Ø Open Hidden Folder (Undeletable)</li> <li>D:\ (58.98 GB)</li> <li>6f0c8e61 (GENERIC)</li> </ul> |

6-3.Now, format the USB Drive with the format tool to click Button "USB Format Tool".

|     | FormatUsb 1.0.0              | - 🗆 X                         | Ъ  |
|-----|------------------------------|-------------------------------|----|
| G   | Format Lich                  |                               | ſ. |
|     |                              |                               |    |
|     | LISE DRIVE (D:) [64 GR]      |                               |    |
| Add |                              |                               |    |
|     | List USB Hard Drives         |                               |    |
|     | Format Options ———           |                               |    |
| Eil | Volume label                 |                               |    |
|     | USB DRIVE                    |                               |    |
|     | File system                  | Cluster size                  |    |
| Ø   | Large FAT32 (Default) $\sim$ | 32 kilobytes (Default) $\sim$ |    |
|     | Quick format                 |                               | Γ  |
|     | Check device for had blocks  | 1                             |    |
|     |                              | I pass ~                      |    |
|     | Status —                     |                               |    |
|     | RFA                          | ADY                           |    |
|     |                              |                               |    |
|     | 6                            | START CLOSE                   |    |

6-4.Add validity of USB Drive for encrypted files now or can be added later also.

| Add Validity: | ে Update Validity |  |
|---------------|-------------------|--|
| -             |                   |  |

6-5.Here In Demo Mode files ID will remain "ttdsoft ".

Now, click on Bind to USB Drive - license file will be written on USB Drive.

| Note - Y | our USB | Drive is | encrypted | with | Secret | Code | [ ttdsoft-ts] | and | Files-ID | [ttdsof | f <b>t ]</b> . |
|----------|---------|----------|-----------|------|--------|------|---------------|-----|----------|---------|----------------|
|----------|---------|----------|-----------|------|--------|------|---------------|-----|----------|---------|----------------|

|                         | ОК                |
|-------------------------|-------------------|
| File ID to Bind ttdsoft | Bind to USB Drive |
| 1 Demo Mode             |                   |

#### Step 7 - Copy encrypted files in encrypted USB Drive.

**7-1.**In **step -1**, we already created a folder called " Players for All " and copied all players [ for Windows, Android and Mac ] in it.

In **Step - 4 and 5**, we created a folder called "encrypted files "and copied all encrypted Video, Audio and PDF files.

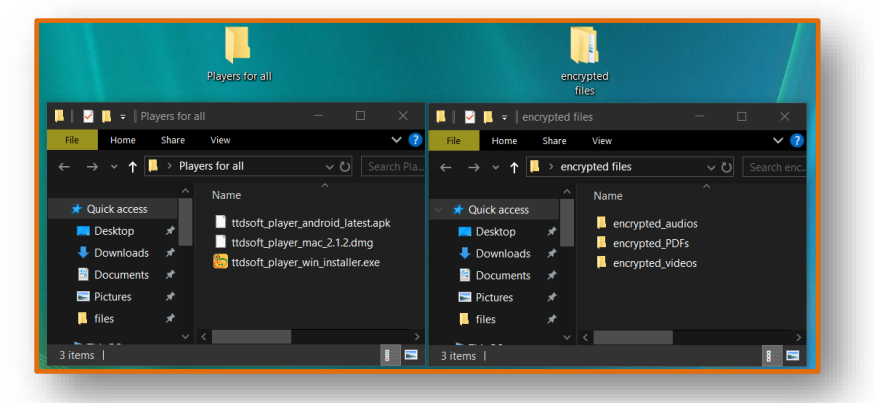

7-2.Put your encrypted USB Drive and click on the "Refresh USB".

Now, click no – "Open Hidden folder [Undeletable]"

A new folder **.data** will be created in this USB Drive, which will be hidden for user Put your "encrypted files" folder here [copy and paste].

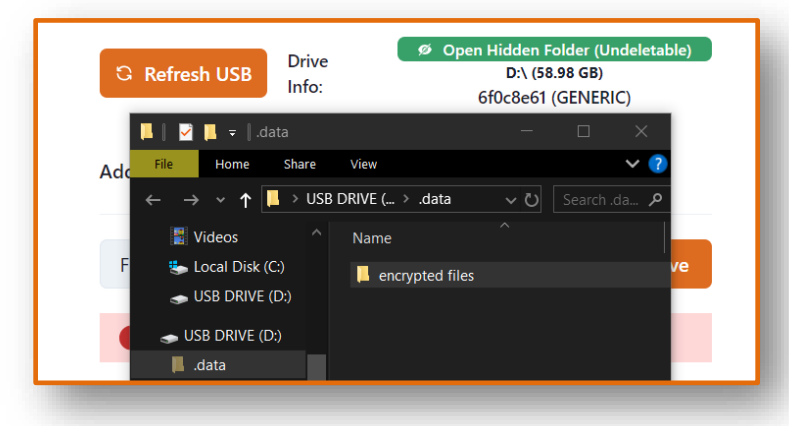

**7-3**.Now, Copy "Players for all " on the root of USB drive so that user can access and install these players in there devices.

Now the USB Drive is ready to check and send to the user for DEMO.

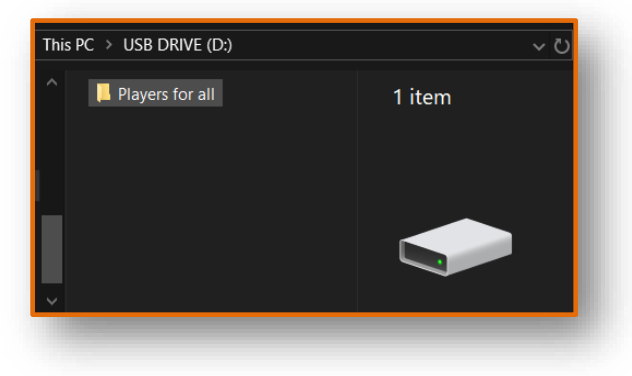

# Step 8 - Check USB Drive playing in Windows PC

8-1.Put your encrypted USB Drive in Windows PC or Laptop Open USB Drive - Install Windows-player

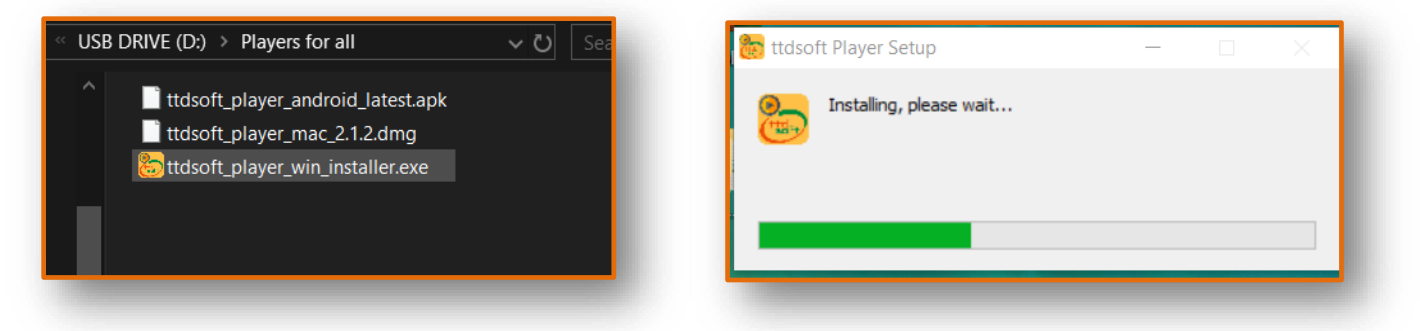

**8-2.** After installation windows player, icon "ttdsoft player" will appear on desktop of PC; Click on this icon - this screen will appear, click on "Open USB folder ".

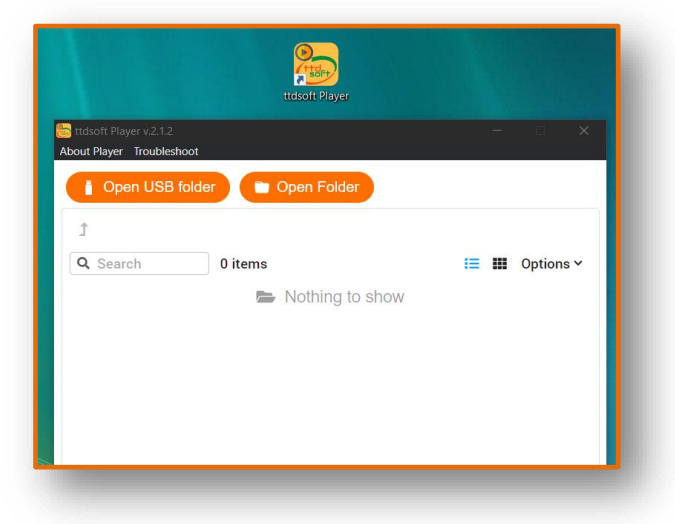

**8-3.** Your folder called "encrypted files 'will appear, under this choose your encrypted files videos and audio file and enjoy playing. Like this, check your all files.

Here - there are three encrypted folder for video, Audio and PDF files In folder "encrypted files".

| Ĵ 🖿 .data / <u>encrypted files</u> |   |               |
|------------------------------------|---|---------------|
| Q Search 3 items                   |   | \Xi 🎹 Options |
| encrypted_audios                   | _ | 0 KB          |
| encrypted_PDFs                     | _ | 0 KB          |
| encrypted videos                   | _ | 0 KB          |

In folder "encrypted\_videos" there are three encrypted Video files, check all these files.

| Search 3 items           | , <u>ensi pred videoc</u> | -<br>E III Options Y |
|--------------------------|---------------------------|----------------------|
| video demo-1.mp4.ttdsoft |                           | 21.79 MB             |
| video_demo-2.mp4.ttdsoft | _                         | 3.22 MB              |
| video_demo-3.mp4.ttdsoft | _                         | 3.22 MB              |

Note - Due Anti Screen capture / Anti Screen shot , feature in encrypted video We have taken these snap shot by external device. These may have low picture quality.

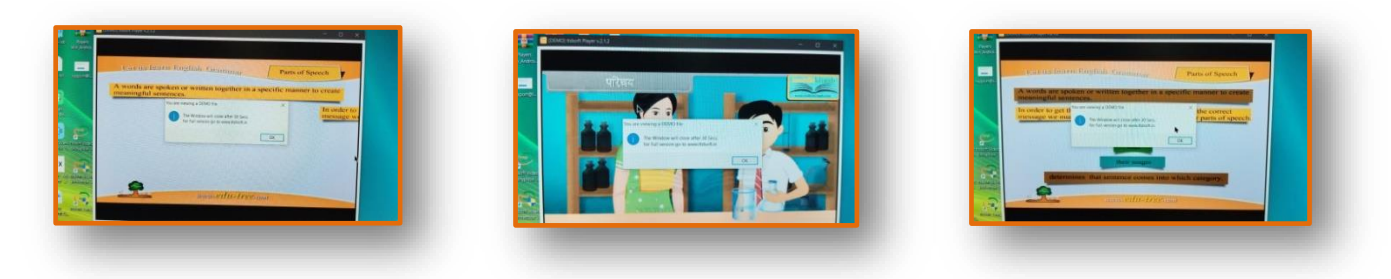

Video\_demo-1.mp4.ttdsoft

Video\_demo-2.mp4.ttdsoft

Video\_demo-3.mp4.ttdsoft

In folder "encrypted\_PDFs" there are three encrypted PDF files, check all these files.

| Ĵ ■ .data / encrypted files / <u>encrypted_PDFs</u> |   |                 |  |
|-----------------------------------------------------|---|-----------------|--|
| Q Search 3 items                                    |   | \Xi 🏭 Options 🗸 |  |
| PDF_demo-1.pdf.ttdsoft                              | _ | 354 KB          |  |
| PDF_demo-2.pdf.ttdsoft                              |   | 400 KB          |  |
| PDF_demo-3.pdf.ttdsoft                              |   | 400 KB          |  |
|                                                     |   |                 |  |

Note - Due Anti Screen capture / Anti Screen shot , feature in encrypted PDF We have taken these snap shot by external device. These may have low picture quality.

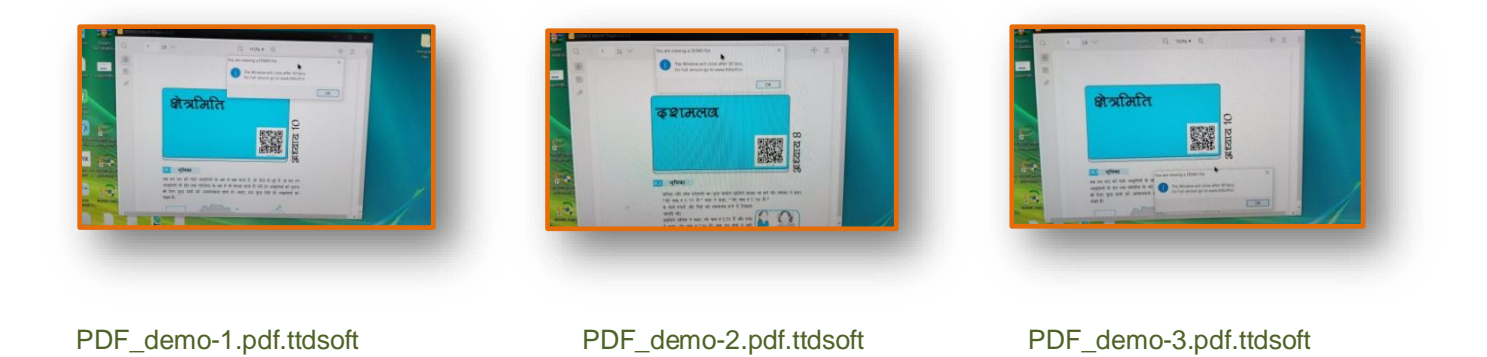

In folder "encrypted\_audios" there are three encrypted audio files, check all these files.

| Ĵ ■ .data / encrypted files / <u>encrypted_audios</u> |   |               |  |  |
|-------------------------------------------------------|---|---------------|--|--|
| <b>Q</b> Search <b>3 items</b>                        |   | 😑 🏭 Options 🗸 |  |  |
| audio_demo-1.mp3.ttdsoft                              | _ | 40.33 MB      |  |  |
| audio_demo-2.mp3.ttdsoft                              |   | 5.57 MB       |  |  |
| audio_demo-3.mp3.ttdsoft                              | _ | 1.42 MB       |  |  |

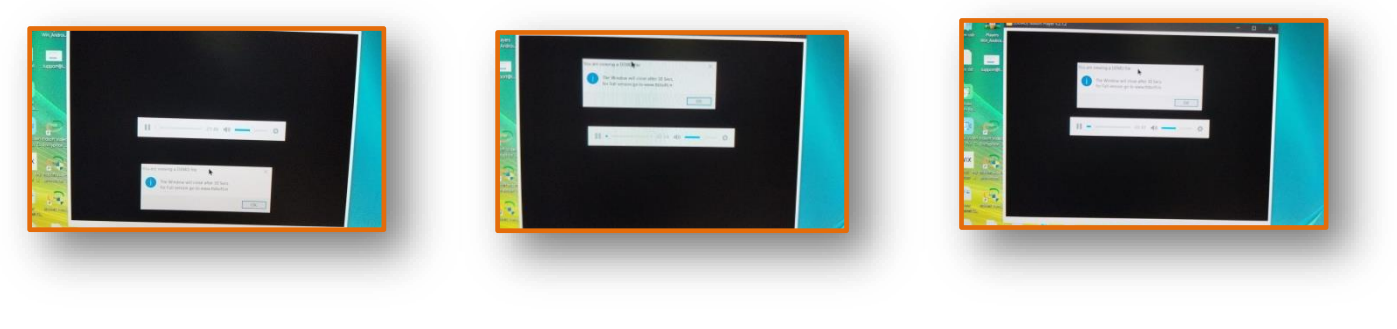

audio\_demo-1.mp3.ttdsoft

audio\_demo-2.mp3.ttdsoft

audio\_demo-3.mp3.ttdsoft

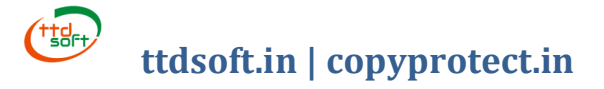

### Step 9 - Check USB Drive playing in Android Mobile or Tablet.

9-1. Put encrypted USB or OTG drive in Android Mobile or Tablet. Install Android Player App in Mobile or Table from

USB OTG drive
USB OTG drive
Install player apk from USB Drive
Google store
Search - "ttdsoft player" and install it in Mobile or Tablet
Or click on this link https://play.google.com/store/apps/details?id=com.ttdsoft.player

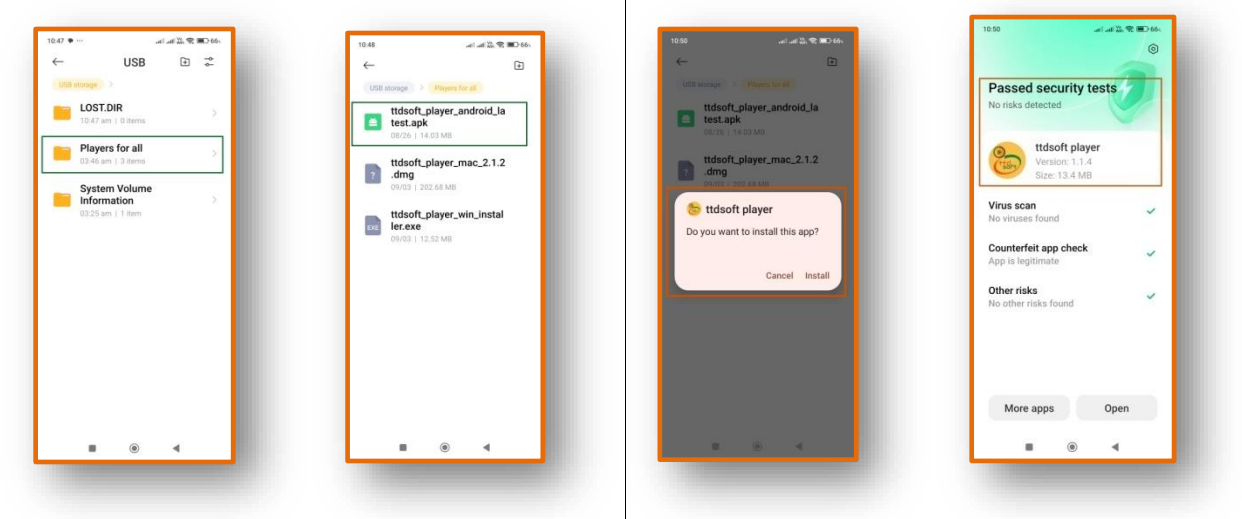

9-2. After app installation this icon will appear in your Mobile or Tablet

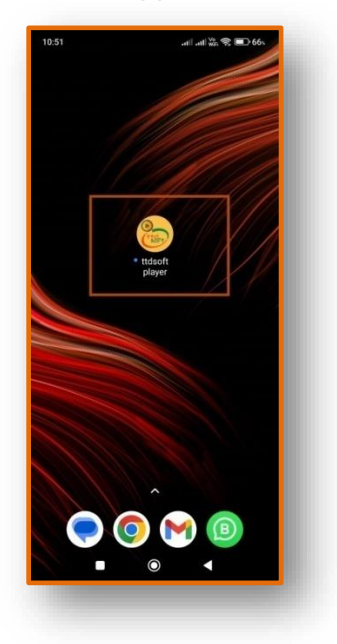

9-4. TAP on this icon, your playlist will appear.

| 11:11            | atil atil 🎇 📚 🗩 65%                  |                          |                          |                        |
|------------------|--------------------------------------|--------------------------|--------------------------|------------------------|
| ← ttdsoft player |                                      |                          |                          |                        |
| REFRESH USB      | EXIT                                 |                          |                          |                        |
| encrypted files  | ttdsoft player                       | Lati 💥 😤 🗩 65.           |                          |                        |
|                  | REFRESH USB                          | XIT                      |                          |                        |
|                  | encrypted_PDFs                       | ← ttdsoft player         | ← ttdsoft player         | ← ttdsoft player       |
|                  | encrypted_audios<br>encrypted_videos | REFRESH USB EXIT         | REFRESH USB EXIT         | REFRESH USB EXIT       |
|                  |                                      | video_demo-1.mp4.ttdsoft | audio_demo-1.mp3.ttdsoft | PDF_demo-1.pdf.ttdsoft |
| 1.8              |                                      | video_demo-2.mp4.ttdsoft | audio_demo-2.mp3.ttdsoft | PDF_demo-2.pdf.ttdsoft |
|                  |                                      | video_demo-3.mp4.ttdsoft | audio_demo-3.mp3.ttdsoft | PDF_demo-3.pdf.ttdsoft |
|                  |                                      |                          |                          |                        |

9-5. Select Videos, Audios and PDFs and enjoy play all, Check all files in your Mobile or Tablet.

**Note** - Due Anti Screen capture / Anti Screen Shot, feature in encrypted video We have taken these snap shot by external device. These may have low picture quality.

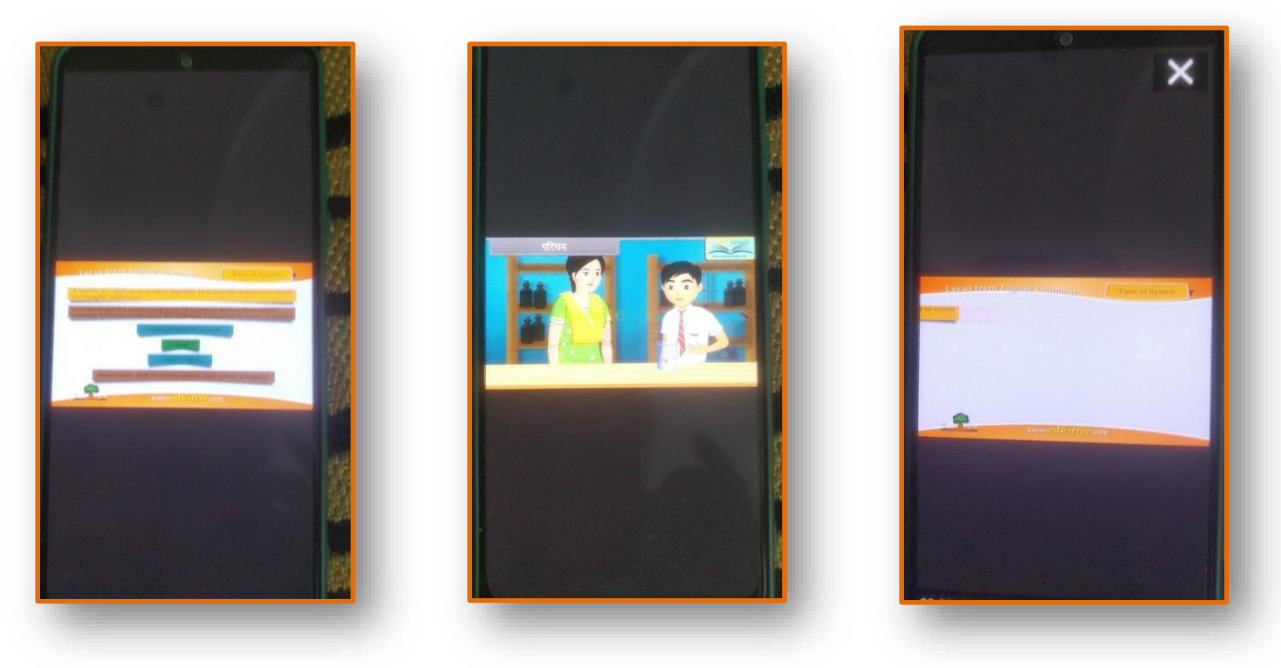

Video\_demo-1.mp4.ttdsoft

Video\_demo-2.mp4.ttdsoft

Video\_demo-3.mp4.ttdsoft

In folder "encrypted\_PDFs" there are three encrypted PDF files, check all these files.

**Note** - Due Anti Screen capture / Anti Screen shot , feature in encrypted PDF We have taken these snap shot by external device. These may have low picture quality.

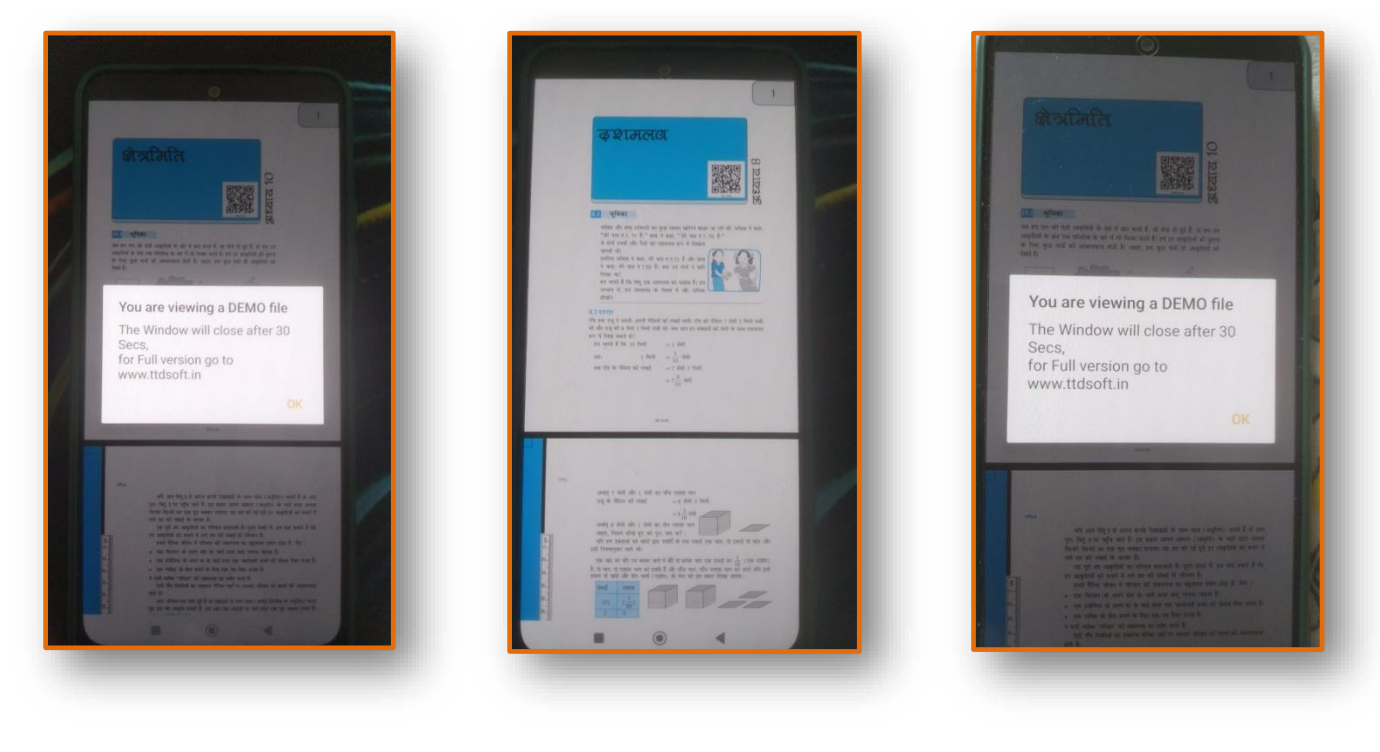

PDF\_demo-1.pdf.ttdsoft

PDF\_demo-2.pdf.ttdsoft

PDF\_demo-3.pdf.ttdsoft

In folder "encrypted\_audios" there are three encrypted audio files, check all these files.

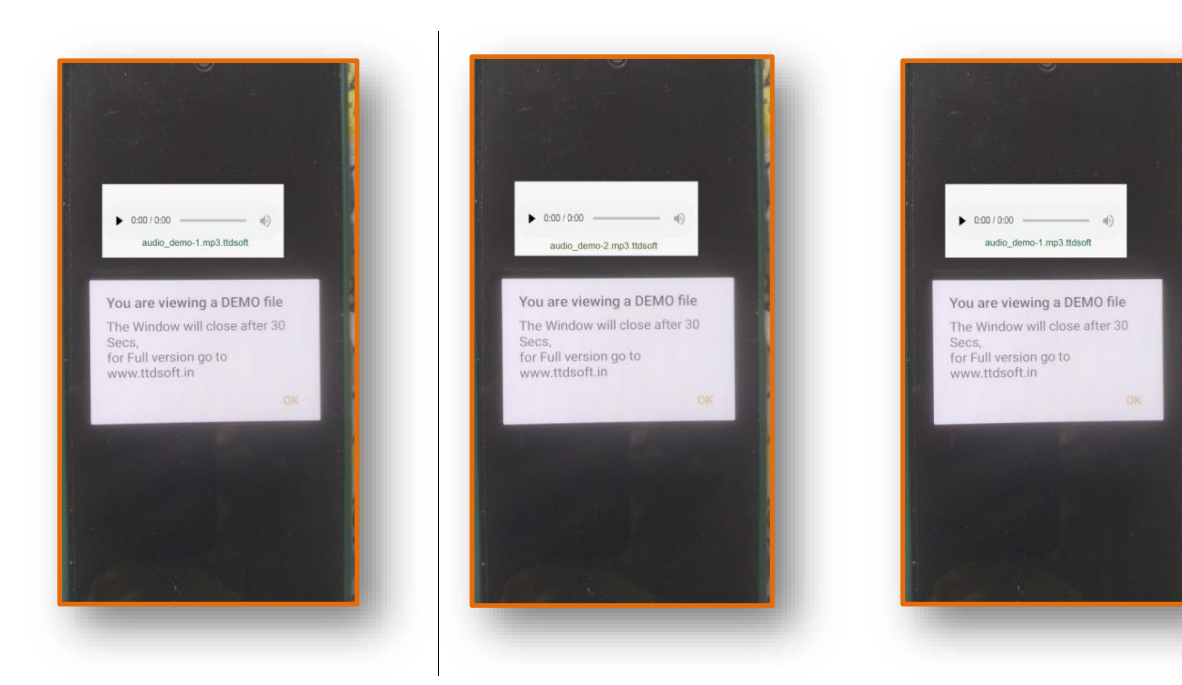

audio\_demo-1.mp3.ttdsoft

audio\_demo-2.mp3.ttdsoft

audio\_demo-3.mp3.ttdsoft

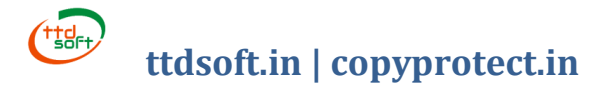

#### Step 10 - Check USB Drive playing in Android Smart TV or Smart Projector or smart panel

- **10-1**.Put encrypted USB Drive in Android Smart TV or Projector or Smart panel Install Android Player apk [ app ] in these device from
  - [1] USB Drive
  - Install player apk from usb drive
  - [2] Google store
  - Search "ttdsoft player" and install it in smart tv or projector or smart panel
- 10-1 [a] ttdsoft player in google play store for Android Smart TV or Projector or Smart panel.

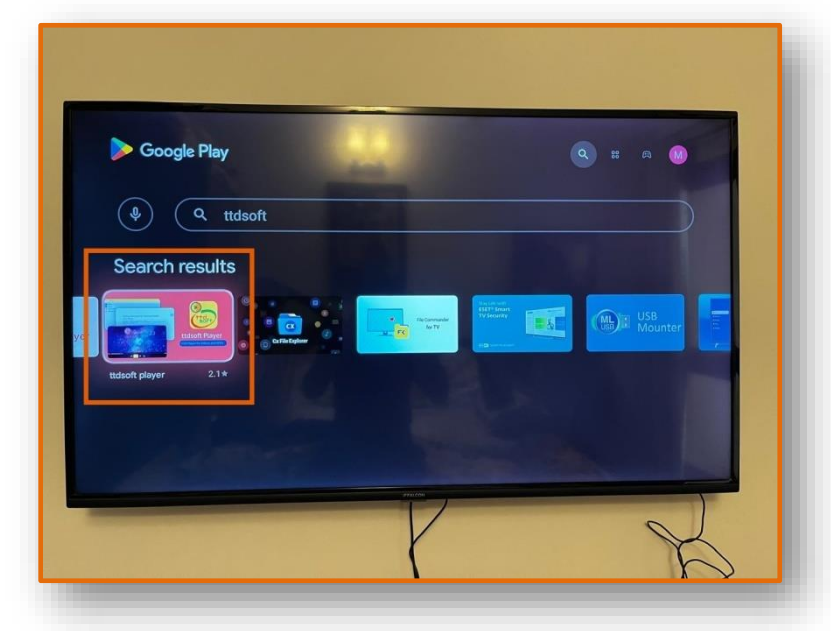

10-1 [b] ttdsoft player app installation at Android Smart TV or Projector or Smart panel.

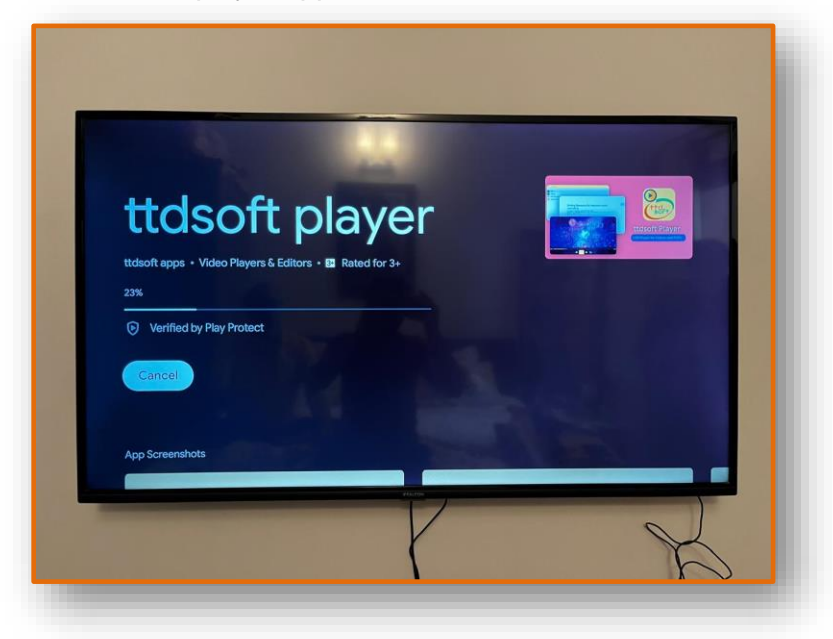

**10-2.** After app installation this icon will appear in your TV or Projector or Panel.

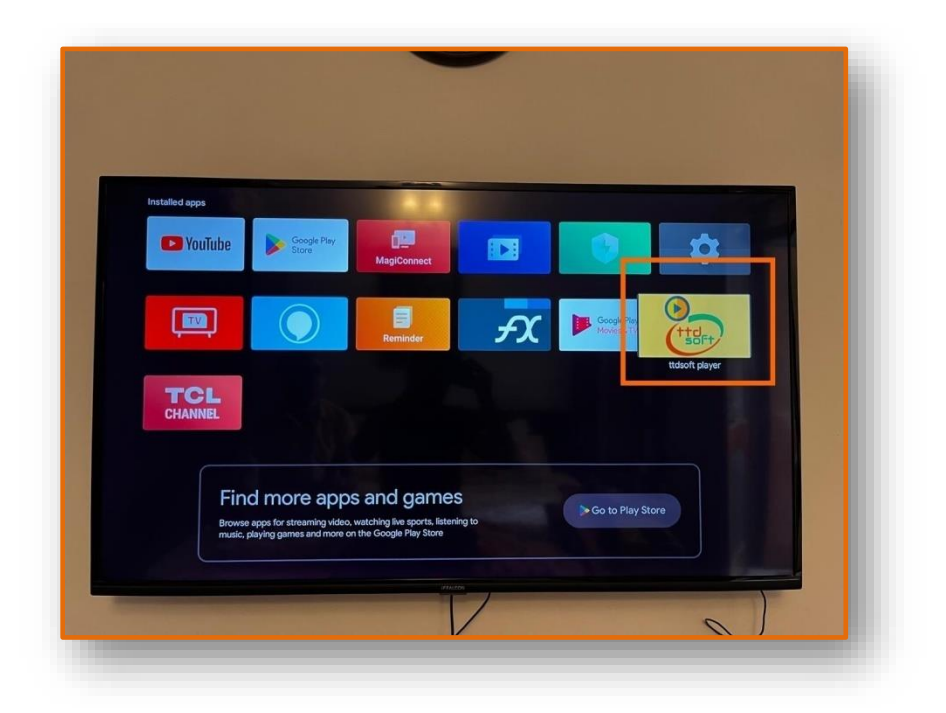

**10-3.** TAP on this icon [touch screen or remote or control panel], your playlist will appear.

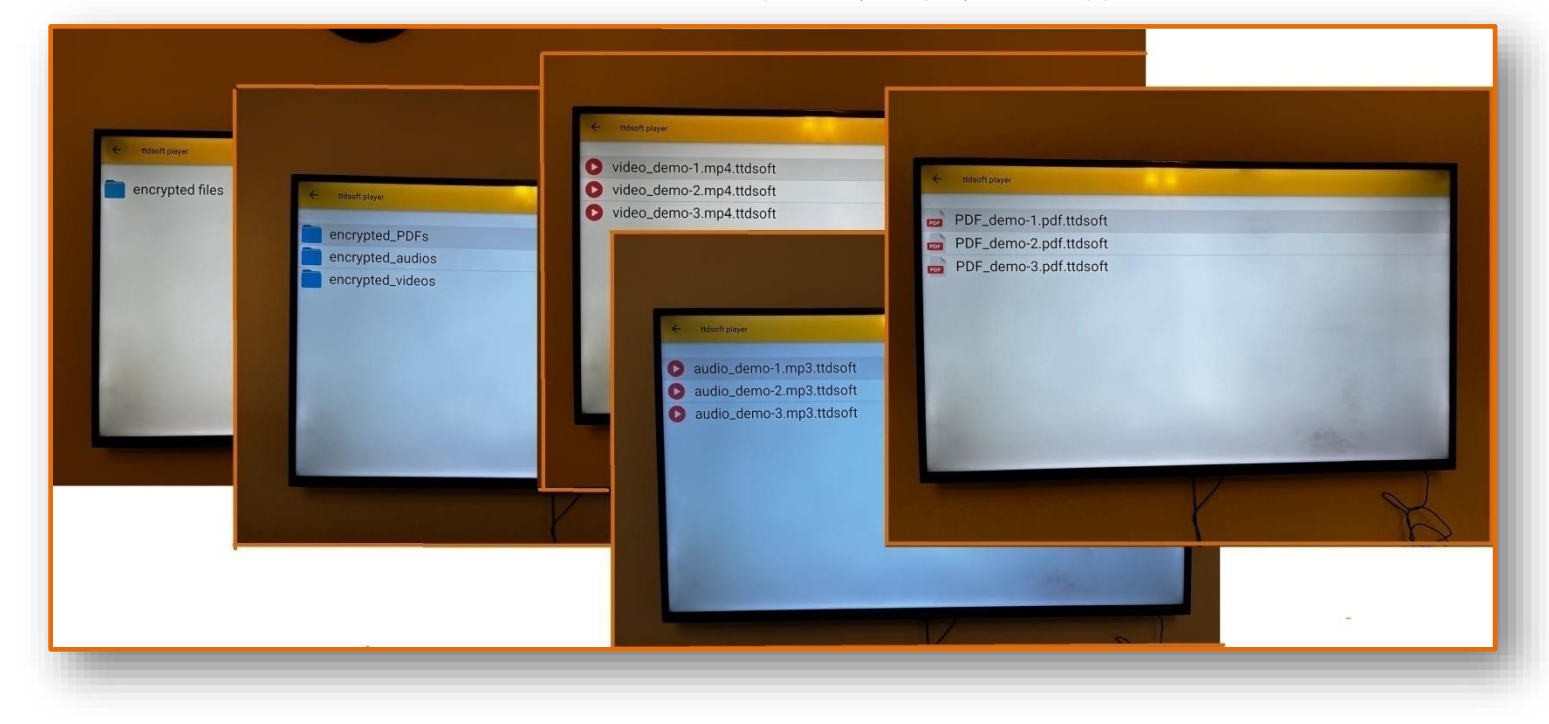

- **10-4.** Select Videos, Audios and PDFs and enjoy play all Check all files in your Smart TV, Smart Projector or Smart Panel.
- **Note** We have taken these snap shot by external device. These may have low picture quality.

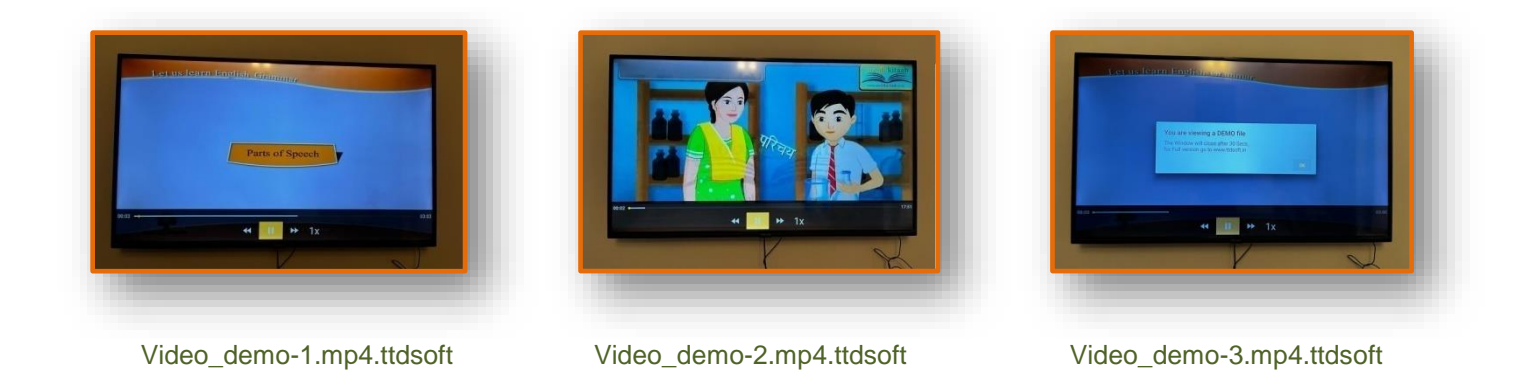

In folder "encrypted\_PDFs" there are three encrypted PDF files, check all these files.

Note - We have taken these snap shot by external device. These may have low picture quality.

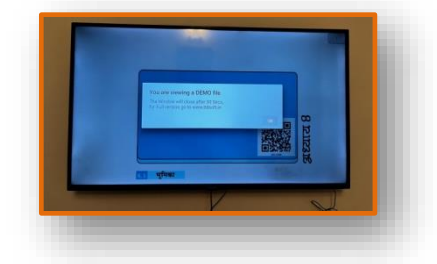

PDF\_demo-1.pdf.ttdsoft

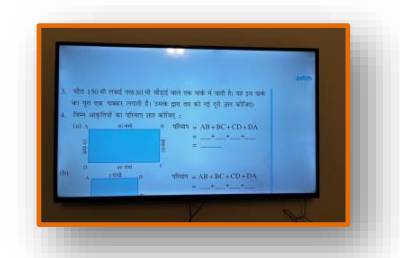

PDF\_demo-2.pdf.ttdsoft

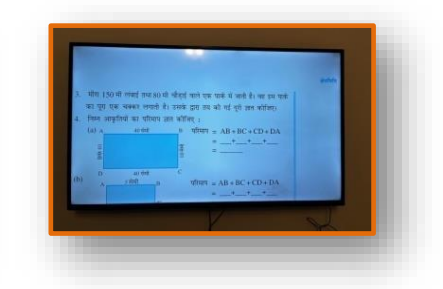

PDF\_demo-3.pdf.ttdsoft

In folder "encrypted\_audios" there are three encrypted audio files, check all these files.

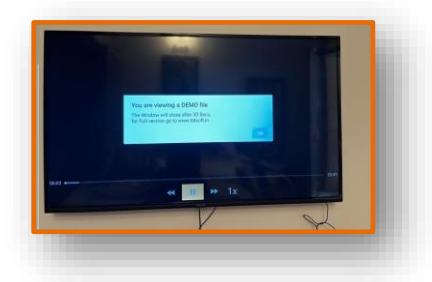

audio\_demo-1.mp3.ttdsoft

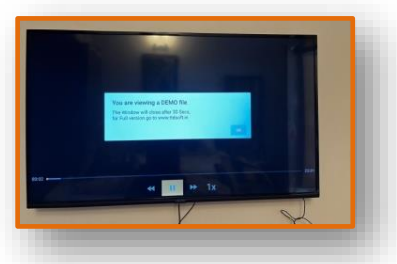

audio\_demo-2.mp3.ttdsoft

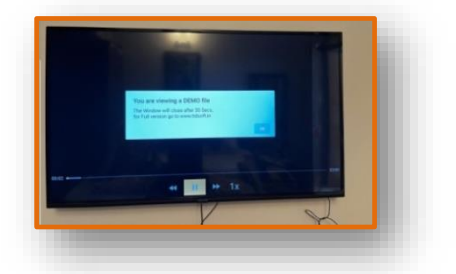

audio\_demo-3.mp3.ttdsoft

### Step 11 - Check USB Drive playing in Mac – iMac or Mac book

**11-1.**Put your encrypted USB Drive in Mac – iMac or Mac book. Open USB Drive - Install Mac -player

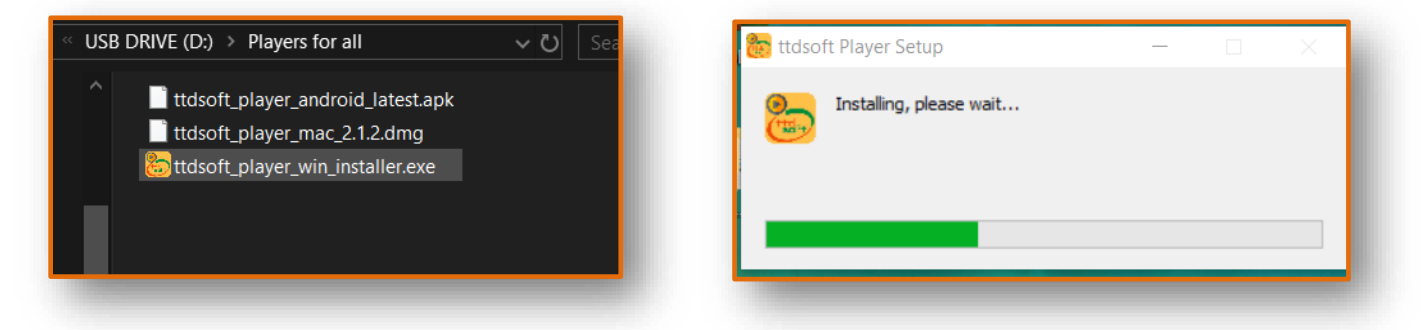

**11-2.** After installation windows player, icon "ttdsoft player" will appear on desktop of Mac – iMac or Mac book; Click on this icon - this screen will appear, click on "Open USB folder ".

| ttdsoft Player v.2.1.2<br>bout Player Troublesboot |                 |    |   |         |   |
|----------------------------------------------------|-----------------|----|---|---------|---|
| 👔 Open USB folder 🕥 🖿 O                            | pen Folder      |    |   |         |   |
| t                                                  |                 |    |   |         |   |
| Q Search 0 items                                   |                 | := | ш | Options | ~ |
|                                                    | Nothing to show |    |   |         |   |
|                                                    |                 |    |   |         |   |
|                                                    |                 |    |   |         |   |
|                                                    |                 |    |   |         |   |

**11-3.**Your folder called "encrypted files 'will appear, under this choose your encrypted files videos and audio file and enjoy playing. Like this, check your all files.

Here - there are three encrypted folder for video, Audio and PDF files In folder "encrypted files".

| 🕇 🖿 .data / <u>encrypted file</u> | <u>es</u> |               |
|-----------------------------------|-----------|---------------|
| <b>Q</b> Search <b>3 items</b>    |           | \Xi 🎹 Options |
| encrypted_audios                  | _         | 0 KB          |
| encrypted_PDFs                    | _         | 0 KB          |
| encrypted_videos                  | _         | 0 KB          |

In folder "encrypted\_videos" there are three encrypted Video files, check all these files.

| <b>Q</b> Search | 3 items     |   | 📃 🚻 Options 🗸 |
|-----------------|-------------|---|---------------|
| video_demo-1.   | mp4.ttdsoft | _ | 21.79 MB      |
| video_demo-2.   | mp4.ttdsoft | _ | 3.22 MB       |
| video_demo-3.   | mp4.ttdsoft | _ | 3.22 MB       |

Note - Due Anti Screen capture / Anti Screen shot , feature in encrypted video We have taken these snap shot by external device. These may have low picture quality.

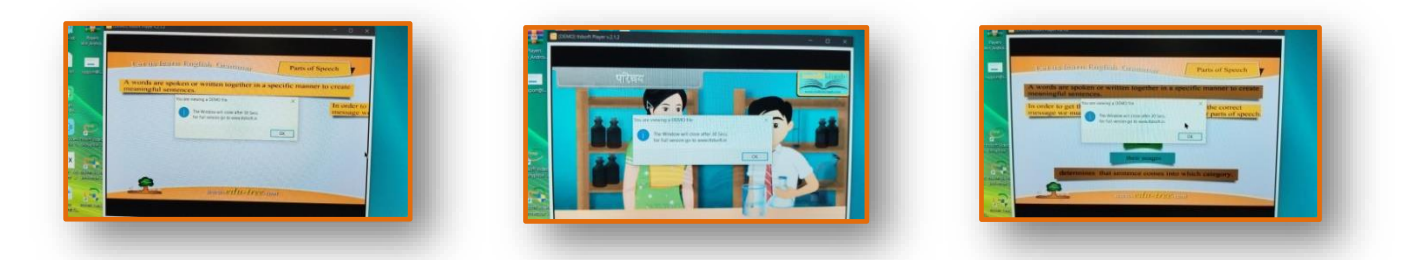

Video\_demo-1.mp4.ttdsoft

Video\_demo-2.mp4.ttdsoft

Video\_demo-3.mp4.ttdsoft

In folder "encrypted\_PDFs" there are three encrypted PDF files, check all these files.

| <b>1</b> .data / encrypted files / <u>encrypted_PDFs</u> |   |                 |  |  |
|----------------------------------------------------------|---|-----------------|--|--|
| Q Search 3 items                                         |   | \Xi 🏭 Options 🗸 |  |  |
| PDF_demo-1.pdf.ttdsoft                                   | _ | 354 KB          |  |  |
| PDF_demo-2.pdf.ttdsoft                                   | _ | 400 KB          |  |  |
| PDF_demo-3.pdf.ttdsoft                                   | _ | 400 KB          |  |  |
|                                                          |   |                 |  |  |

Note - Due Anti Screen capture / Anti Screen shot , feature in encrypted PDF We have taken these snap shot by external device. These may have low picture quality.

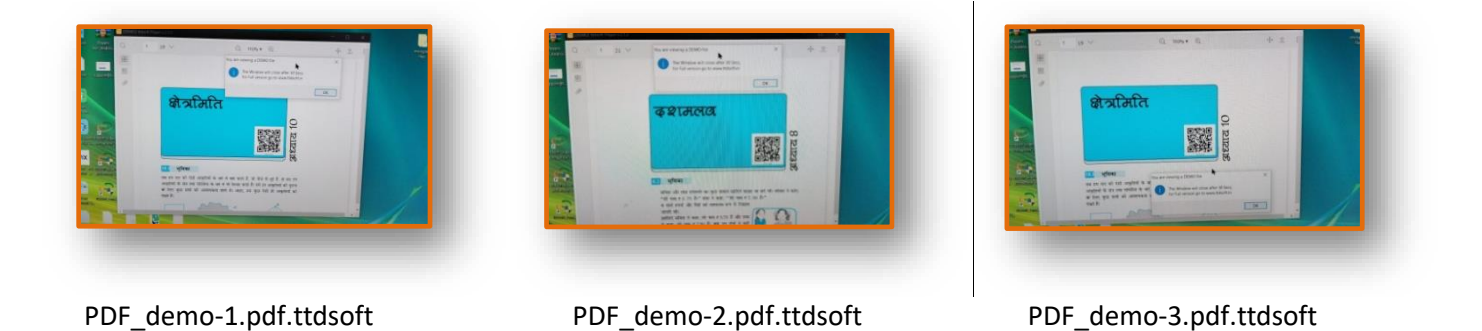

In folder "encrypted\_audios" there are three encrypted audio files, check all these files.

| I Ontions Y |
|-------------|
| Ontions     |
| options ·   |
| 3 MB        |
| MB          |
| MB          |
|             |
| 2           |

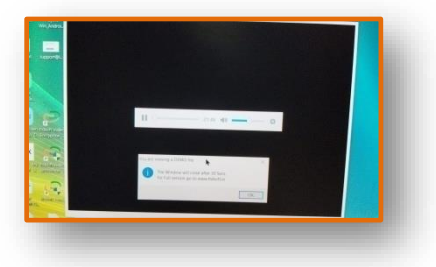

audio\_demo-1.mp3.ttdsoft

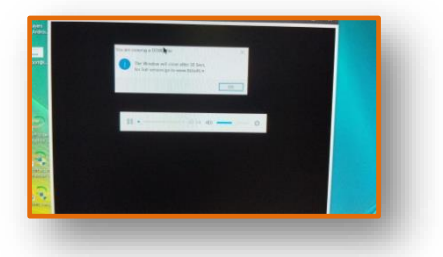

audio\_demo-2.mp3.ttdsoft

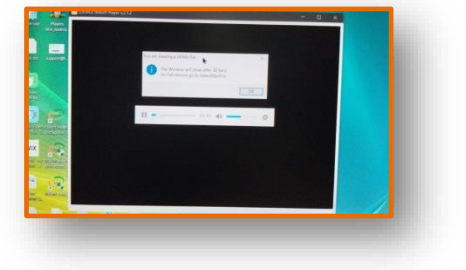

audio\_demo-3.mp3.ttdsoft